## Create Work Order Revision Manager Quick Reference Guide

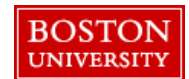

## **Getting Started**

| ISTON<br>VERSITY                                                                                                    |                                                                                                    | Lo                                                                                                    | ogging into Fieldgla                        | <u>155</u>                                |                                     |                                    |                             |
|----------------------------------------------------------------------------------------------------|----------------------------------------------------------------------------------------------------|----------------------------------------------------------------------------------------------------|---------------------------------------------|-------------------------------------------|-------------------------------------|------------------------------------|-----------------------------|
| 脊 Home 🛛 🖁 View 🕞 C                                                                                                    | reate 🎢 Analytics 🕻                                                                                                    | PMO Dashboard                                                                                            | ption 1) From MyB                           | UWorks ( <u>http</u>                      | ://www.bu/o                         | edu/mybuwor                        | <u>ks/</u> ) acces          |
| elcome                                                                                                    |                                                                                                    | le                                                                                                    | errier l'emps throug                        | th Sourcing & P                           | rocurement                          | (see screensho                     | ot below)                   |
| y Work Items                                                                                                    | •••• i                                                                                                    | SAP Fieldglass Release C Pr                                                                              | ption 2) Navigate t<br>rocurement Tab an    | o <u>http://www.b</u><br>d click on Terri | <u>ou.edu/buwor</u><br>jerTemps tab | kscentral Go to<br>at top          | )                           |
| ] You're all caught up!<br>You have no work items that re<br>attention.                                                                                                    | equire your Ann                                                                                                    | nouncements O                                                                                            | ption 3) You may a<br>ne Fieldglass url htt | lso access the<br>ps://www.field          | tool outside 1<br>lglass.net/ ar    | the BU system<br>nd using your fi  | by utilizin<br>ull e-mail a |
| y Recently Viewed Items                                                                                                    |                                                                                                    | lo                                                                                                    | gin and your BU "k                          | erberos" passv                            | word.                               |                                    |                             |
| Reeg, John<br>T45JJS00000039<br>Job Seeker (Rejected)                                                                                                    | 03/08/2021                                                                                                    | (I<br>th                                                                                                 | ) If you are unable                         | to log in or do                           | not have a Fi                       | ieldglass Accou<br>42 or via e-mai | int, contac                 |
| ⊄ McDaniel. Quiana                                                                                                    |                                                                                                    | bı<br>bı                                                                                                 | utemps@bu.edu.                              |                                           | 1 017-338-104                       |                                    | I                           |
|                                                                                                    |                                                                                                    |                                                                                                    |                                             |                                           |                                     |                                    |                             |
|                                                                                                    |                                                                                                    | L                                                                                                    |                                             |                                           |                                     |                                    |                             |
| 8 BU                                                                                                    |                                                                                                    |                                                                                                    | Home $\checkmark$                           |                                           |                                     |                                    | Q                           |
| 8 BU<br>Back2BU MyBUv                                                                                                    | vorks Help My/                                                                                                    | Approvals Sourcing (                                                                                     | Home 🗸                                      |                                           |                                     |                                    | Q                           |
| 8 BU<br>Back2BU MyBUV<br>MyApprovals                                                                                                    | vorks Help My                                                                                                    | Approvals Sourcing a                                                                                     | Home 〜<br>& Procurement                     |                                           |                                     |                                    | Q                           |
| 8 BU<br>Back2BU MyBUv<br>MyApprovals<br>BUworks Central<br>Portal                                                                                                    | vorks Help My<br>Approve Leave<br>Request<br>Approve/Reject Leaves                                                                  | Approvals Sourcing a                                                                                     | Home 🗸                                      |                                           |                                     |                                    | Q                           |
| 8 BU<br>Back2BU MyBU<br>MyApprovals<br>BUworks Central<br>Portal                                                                                                    | vorks Help My<br>Approve Leave<br>Request<br>Approve/Reject Leaves<br>& 0                                                           | Approvals Sourcing a                                                                                     | Home 🗸                                      |                                           |                                     |                                    | Q                           |
| 8 BU<br>Back2BU MyBU<br>MyApprovals<br>BUworks Central<br>Portal                                                                                                    | vorks Help My<br>Approve Leave<br>Request<br>Approve/Reject Leaves<br>& 0<br>nent                                                   | Approvals Sourcing a                                                                                     | Home 🗸                                      |                                           |                                     |                                    | Q                           |
| But       MyBUV         MyApprovals       Butworks Central Portal         Butworks Central Portal       Image: Central Portal         Sourcing & Procurer       Image: Central Portal         Central Portal       Image: Central Portal         Image: Central Portal       Image: Central Portal         Image: Central Por | vorks Help My<br>Approve Leave<br>Request<br>Approve/Reject Leaves<br>& 0<br>nent<br>Procurement Help<br>Website<br>Training Guides | Approvals Sourcing a<br>Concur<br>Book Travel & Expen<br>%<br>Invoice Help<br>Website<br>Training Guides | Home V<br>& Procurement                     |                                           |                                     |                                    | Q                           |
| 8 BU<br>Back2BU MyBU<br>MyApprovals<br>BUworks Central<br>Portal<br>Sourcing & Procuren<br>Imporary Labor Hires                                                                                                    | vorks Help My<br>Approve Leave<br>Request<br>Approve/Reject Leaves<br>& 0<br>nent<br>Procurement Help<br>Website<br>Training Guides | Approvals Sourcing a<br>Concur<br>Book Travel & Expen<br>%<br>Invoice Help<br>Website<br>Training Guides | Home V<br>& Procurement                     |                                           |                                     |                                    | Q                           |

## **Creating a Work Order Revision**

A work order revision is created when a change in scope, length of assignment or rate is required. Some changes will require additional approvals due to the need to create a new ISR. If you have questions about a work order revision, please contact the TerrierTemps Program Management Office at 617-358-1042.

Questions? Please contact the TerrierTemps Program Team: <u>butemps@bu.edu</u>; 617-358-1042

## Access Worker

From the Fieldglass Desktop, select **Worker** from the **View** menu. The Worker List Screen will appear. Click on the hyperlink for the temporary worker for which you need to create the revision.

| BOSTON        |             |                          |            |
|---------------|-------------|--------------------------|------------|
| A Home        | Create 🔐 Ar | nalytics 🖹 PMO Dashboard |            |
| → Workers Lis | My Items    | 器 Planning               | A Worker   |
|               | Work Items  | Decision Form            | Worker     |
| В             | My Workers  | A Contingent Labor       | Work Order |

Select the Action drop down arrow. Click on the Quick Revise link if you only want to extend the length of the assignment. For all other revisions, click the Revise link.

| A Worker | s List 🦽 PMO - Workers List 🔍 | Go to Global Search |                |                           |                |                             |
|----------|-------------------------------|---------------------|----------------|---------------------------|----------------|-----------------------------|
| HS       | Schweitzer, Hannah            | Assistant Program   | Coordinator    |                           |                | Actions 🗸 📮 📩               |
|          | BOSUWK00002208 T TEMP         |                     |                |                           | Revise         | Evaluate Worker             |
| Status   | Period                        | Work Order ID       | Job Posting ID | Supplier                  | Quick Revision | Reset Password              |
| Open     | 01/25/2021 to 05/31/2021      | BOSUWO00002430      | BOSUJP00002455 | Kelly Services, Inc (PPO) | Edit Worker    | Unlock Security Information |

Note: A Work Order must be in a "Confirmed" status in order to be revised. Contact the TerrierTemps PMO Team if the **Revise** option is not available.

Confirm the Work Order Dates:

- Start/Effective Date of Revision specify the date when the change is effective (important for bill rate changes); this date
  may match the original start date.
- End Date select the new end date; this date may match the original end date.

| W | ork Order Dates                  |            |                       |
|---|----------------------------------|------------|-----------------------|
|   | Date (MM/DD/YYYY)                | Current    | New                   |
|   | Start/Effective Date of Revision | 04/06/2014 | 05/04/2014            |
|   | End Date                         | 07/31/2014 | 07/31/2014            |
|   |                                  |            | or Enter job duration |

Confirm the Cost Allocation:

If you require a change in the cost objects, click the Add or remove Cost Objects link

| Cost Object                                             | Allocation | Primary |
|---------------------------------------------------------|------------|---------|
| AIRWAY SMOOTH MUSCLE CELL ORIENTATION CO (009500240725) | 50.000 %   | •       |
| ANALYSIS OF TNET: A RELIABLE SYSTEM AREA (009550207683) | 50.000 %   | С       |

Please contact the TerrierTemps Program Team: <u>butemps@bu.edu</u>; 617-358-1042

- Cost Object Allocation screen displays, defaulting to the USED view. Click on the Filter button.
- If the required values are not returned, click on the UNUSED radio button and click on Filter again.
- Place a checkmark beside the required value(s), click ADD SELECTED; then click Update to add the value(s) to the work order.
- If removing value(s) from the work order, uncheck them before clicking **Update**.
- Ensure that a primary value has been specified.

Select a Reason for Revision.

Click Continue. Once all the information is confirmed click Submit.